Open "Microsoft Outlook 2007".

Click "Tools" menu, and select "Account Settings"...

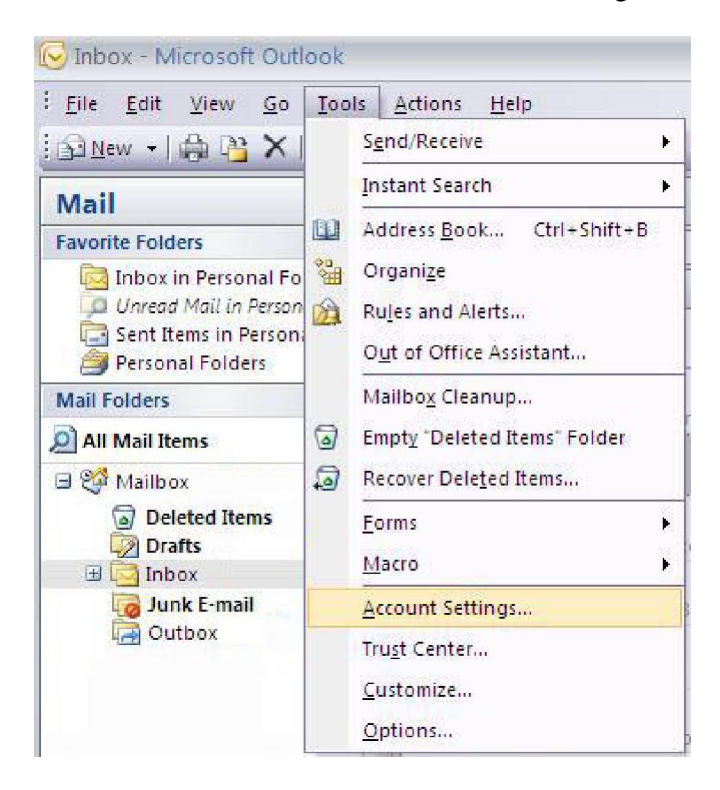

In new window click New ... "

|      |            |           | 1                |                    | ur.                 |               |
|------|------------|-----------|------------------|--------------------|---------------------|---------------|
| mail | Data Files | RSS Feeds | SharePoint Lists | Internet Calendars | Published Calendars | Address Books |
| Ne   | w 🔀 R      | epair 🎦   | Change 🔘 🤅       | 5et as Default 🗙 R | emove 👚 🎐           | e de la com   |
| Name | •          |           |                  | Туре               |                     |               |
|      |            |           |                  |                    |                     |               |
|      |            |           |                  |                    |                     |               |
|      |            |           |                  |                    |                     |               |
|      |            |           |                  |                    |                     |               |
|      |            |           |                  |                    |                     |               |
|      |            |           |                  |                    |                     |               |
|      |            |           |                  |                    |                     |               |
|      |            |           |                  |                    |                     |               |
|      |            |           |                  |                    |                     |               |
|      |            |           |                  |                    |                     |               |

## Detail instructions for configuring your e-mail client - Outlook 2007:

Select "Microsoft Exchange, POP3, IMAP, or HTTP", and click "Next".

| Add New E-mai | il Account 🛛 🛛 🔯                                                                                                    |
|---------------|----------------------------------------------------------------------------------------------------|
| Choose E-ma   | il Service                                                                                                    |
| ⊙м            | licrosoft Exchange, POP3, IMAP, or HTTP                                                                                  |
| C             | ionnect to an e-mail account at your Internet service provider (ISP) or your<br>rganization's Microsoft Exchange server. |
| 00            | the <b>r</b>                                                                                                    |
| c             | ionnect to a server type shown below.                                                                                    |
| F             | Fax Mail Transport<br>Outlook Mobile: Service. (Text Messaging)                                                          |
|               |                                                                                                    |
|               |                                                                                                    |
|               |                                                                                                    |
|               | < Back Next > Cancel                                                                                                    |

Do not enter information`s in fields, just select "Manually configure server settings or additional server types", then "Next":

| dd New E-mail Acco<br>Auto Account Setu | ount                                                            | <del>ار</del> |
|-----------------------------------------|-----------------------------------------------------------------|---------------|
| Your Name:                              | Example: Barbara Sankovic                                       |               |
| E-mail Address:                         | Example: barbara@contoso.com                                    |               |
| Password:<br>Retype Password:           |                                                                 |               |
|                                         | Type the password your Internet service provider has given you, |               |
|                                         |                                                                 |               |
| Manually configure :                    | erver settings or additional server types                       |               |
|                                         | < Back                                                          | Next > Cancel |

## Detail instructions for configuring your e-mail client - Outlook 2007:

Select "Internet E-mail", then "Next"

| ld New E-mail Account               |                                                                                    |
|-------------------------------------|------------------------------------------------------------------------------------|
| Choose E-mail Service               | ×                                                                                  |
| 💽 Internet E-mai                    |                                                                                    |
| Connect to your                     | POP, IMAP, or HTTP server to send and receive e-mail messages.                     |
| O Microsoft Exch                    | ange                                                                               |
| Connect to Micro                    | soft Exchange for access to your e-mail, calendar, contacts, faxes and voice mail. |
| Other                               |                                                                                    |
| Connect to a ser                    | ver type shown below.                                                              |
| Fax Mail Transp<br>Outlook Mobile 9 | rt<br>ervice (Text Messaging)                                                      |
|                                     |                                                                                    |
|                                     |                                                                                    |
|                                     |                                                                                    |
|                                     |                                                                                    |
|                                     |                                                                                    |
|                                     | <pre></pre>                                                                        |

Fill out all necessary fields.

In field "User Name" YOU MUST enter full e-mail address. Than click "More Settings"

| Each of these settings ar    | re required to get your e-mail accour | it working,                                          |
|------------------------------|---------------------------------------|------------------------------------------------------|
| User Information             |                                       | Test Account Settings                                |
| Your Name:                   | First and Last name                   | After filling out the information on this screen, we |
| E-mail Address:              | email@yourdomain.com                  | button below. (Requires network connection)          |
| Server Information           | 449                                   |                                                      |
| Account Type:                | POP3                                  | Test Account Settings                                |
| Incoming mail server:        | mail.yourdomain.com                   |                                                      |
| Outgoing mail server (SMTP): | mail.yourdomain.com                   |                                                      |
| Logon Information            | Levision a second subscription of the |                                                      |
| <u>U</u> ser Name:           | email@yourdomain.com                  |                                                      |
| <u>P</u> assword:            | ****                                  |                                                      |
|                              | Remember password                     |                                                      |
| Reguire logon using Secure   | Password Authentication (SPA)         | More Settings                                        |

## Detail instructions for configuring your e-mail client - Outlook 2007:

In new window click on tab "Outgoing Server", and select "My Outgoing server (SMTP) requires authentication". All other details do not tuch. Then click "OK".

| General | Outgoing S    | erver Connec    | tion Advan     | ced      |   |
|---------|---------------|-----------------|----------------|----------|---|
| My o    | utaoina serve | er (SMTP) reau  | ires authentic | ation    |   |
| ()      | lse same sett | ings as my inco | oming mail ser | ver      |   |
| OL      | og on using   |                 |                |          |   |
| l       | Jser Name:    |                 |                |          |   |
| F       | assword:      |                 |                | _        |   |
|         |               | Remember        | password       |          | 1 |
| -       | Require Se    | ecure Password  | HAuthenticati  | on (SPA) |   |
|         |               |                 |                |          |   |
|         |               |                 |                |          |   |
|         |               |                 |                |          |   |
|         |               |                 |                |          |   |

Click "Next" and at the end click "Finish"